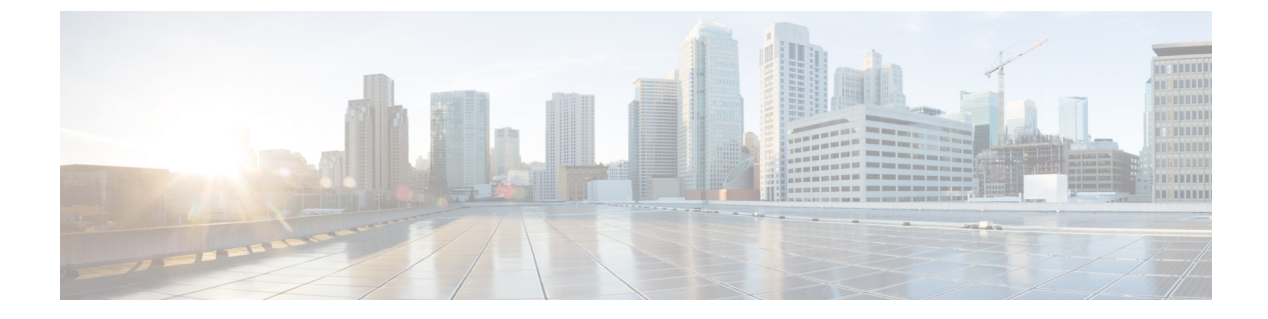

# **Configuring Radio Antenna Settings**

- Configuring Radio Antenna Settings, on page 1
- Validate URWB Individual Antenna RSSI Values, on page 2

## **Configuring Radio Antenna Settings**

The Catalyst IW9167E supports eight external antennas with eight N-type female connectors to support multiple antenna options. The antenna ports 1, 4, and 5 can support self-identifying antennas (SIA). Radio 1 connects to ports 1 to 4, and Radio 2 connects to ports 5 to 8. For more information on antennas, see Antennas and Radios.

The Catalyst IW9165E supports four external antennas with Reverse-polarity SMA (RP-SMA) (f) connectors. Radio 1 connects to antenna ports 1 and 2, Radio 2 connects to antenna ports 3 and 4, and antenna ports 1 and 3 can support SIA antennas.

The Catalyst IW9165D has a built-in directional antenna and supports two external antennas with N-type (f) connectors. Radio 1 connects to the internal antenna. Radio 2 connects to antenna ports 1 and 3. Antenna port 3 can support SIA antenna.

The following sections describe the CLI commands to manage antenna port and gain on each antenna for different Radio mode:

### **Configuring Antenna Gain**

To configure an antenna gain, use the following CLI command:

Set the maximum antenna gain value in integer or string UNSELECTED.

For UNSELECTED, the background process automatically configures the minimum supported antenna gain.

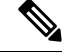

Note Once the SIA is connected, gain sets automatically without any input.

```
Device# configure dotllradio <interface> antenna gain <gain>
gain:
<1-19> antenna gain in dBi
WORD UNSELECTED
Device# write
```

#### **Configuring Transmit and Receive Antennas**

To configure a transmission chain, use the following CLI command:

```
Note
```

Catalyst IW9165 does not support abcd-antenna mode.

```
Device# configure dotllradio <interface> antenna < A >
configure antenna chains (A) in use as follows
a-antenna - configure dotll antenna a
ab-antenna - configure dotll antenna ab
abcd-antenna - configure dotll antenna abcd
Device# write
```

### **Configuring Transmission Power**

To configure a transmission power, use the following CLI command:

Set the maximum transmission power level. For AUTO, the background process automatically configures the maximum allowed power level one.

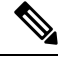

**Note** Eight is the lowest power level and one is the highest power level.

```
Device# configure dotl1radio <interface> txpower-level <level>
txpower level:
<1-8> tx power level value
WORD AUTO
Device# write
```

## Validate URWB Individual Antenna RSSI Values

Cisco UIW Release 17.15.1 introduces the URWB Individual Antenna Received Signal Strength Indicator (RSSI) for the Catalyst IW9167E, IW9165E, and IW9165D access points. This feature allows you to view the RSSI value measured for each antenna separately. Multiple RSSI values enable you to monitor the signal strength received separately by each antenna on their radio interface.

For example, with the Catalyst IW9167E's four antennas per radio, you can now check the RSSI for each of the four antennas individually. This detailed information is valuable for troubleshooting and helps identify possible issues with individual antennas or cables. By examining the RSSI for each radio chain, you can determine if a specific antenna is malfunctioning or if its performance varies compared to the others.

| Table | e 1: Ra | dio Ch | ain to . | Antenna | Port | М | lappi | ing |
|-------|---------|--------|----------|---------|------|---|-------|-----|
|-------|---------|--------|----------|---------|------|---|-------|-----|

| Access Point | Radio Interface | Radio Chain | Antenna Port |
|--------------|-----------------|-------------|--------------|
| IW9167EH     | 1               | [A,B,C,D]   | [4, 3,2,1]   |
|              | 2               | [A,B,C,D]   | [5,6,7,8]    |

| Access Point | Radio Interface | Radio Chain | Antenna Port |
|--------------|-----------------|-------------|--------------|
| IW9165E      | 1               | [A,B]       | [1,2]        |
|              | 2               | [A,B]       | [3,4]        |
| IW9165D      | 2               | [A,B]       | [1,3]        |

#### Procedure

To validate the RSSI of individual antenna on an AP, use the following command:

Device#show dot11Radio <n> wifistats rssi

Replace <n> with the appropriate radio number

#### **Example:**

```
Device#show dot11Radio 1 wifistats rssi
FC:58:9A:15:E4:D2
    MeshID 5.21.201.204 via R1
    rssi [-70, -69, -70, -71]
FC:58:9A:15:B9:12
    MeshID 5.21.200.80 via R1
    rssi [-70, -69, -70, -71]
```